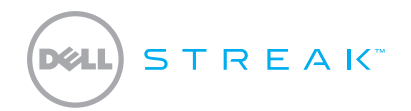

### 빠른 참조 가이드

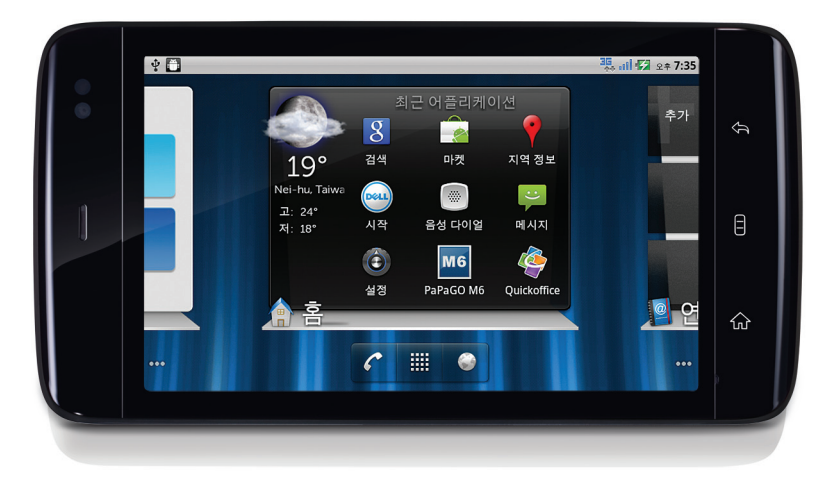

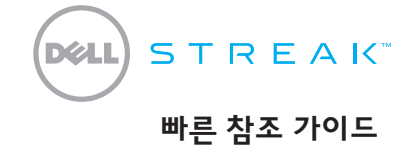

### 참고

☑ 참고: 참고는 장치를 더 잘 활용하는 데 유용한 중요 정보를 나타냅니다.

이 문서의 정보는 통지 없이 변경될 수 있습니다. © 2010 Dell Inc. All rights reserved.

Dell<sup>™</sup>, DELL 로고 및 Streak<sup>™</sup>은 Dell Inc.의 상표입니다.

2010년 12월 P/N F7HKF Rev. A00

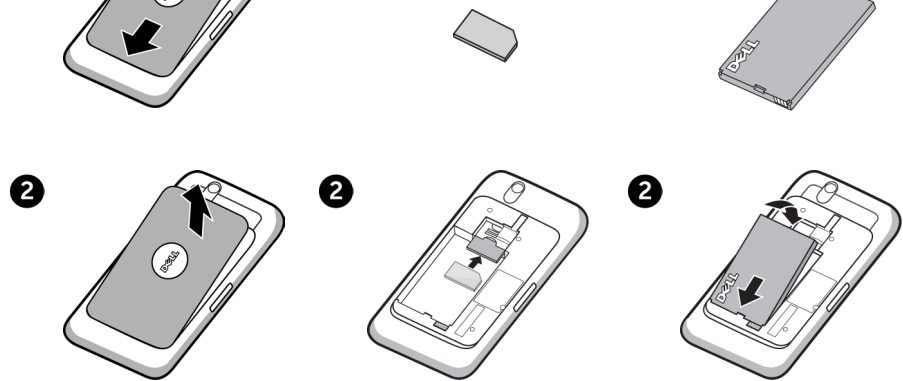

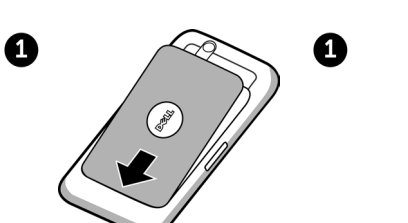

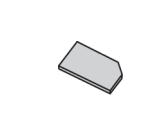

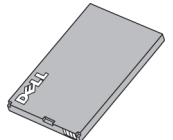

뒷면 커버 분리

SIM 카드 넣기

배터리 넣기

0

시작하기

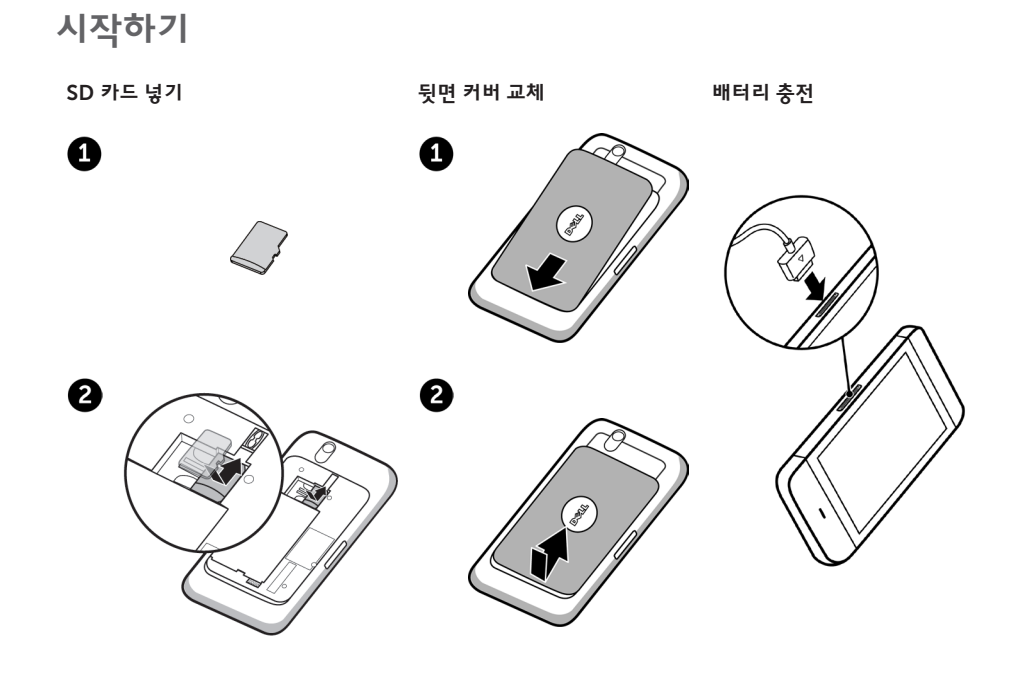

개요

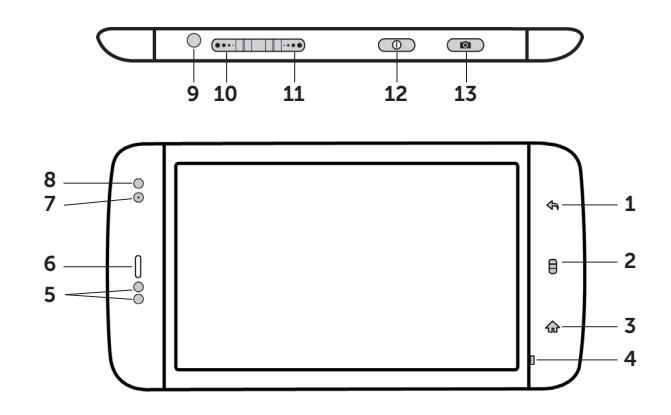

- 뒤로 버튼
- 2 메뉴 버튼
- **3** 홈 버튼 **8** 주변광 센서
- 4
   마이크
   9
   헤드폰 커넥터

6 수화부

7

정면 카메라 렌즈

5 근접 센서 **10** 볼륨 증가 버튼

- 11 볼륨 감소 버튼
- 12 전원 및 절전/절전 모드 해제 버튼
- 13 카메라 버튼

개요

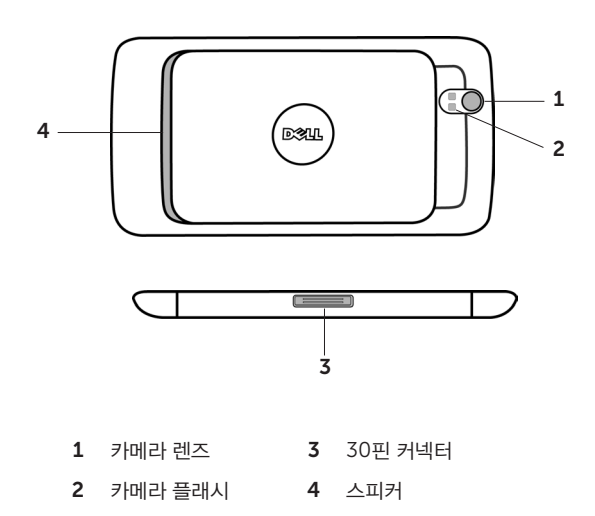

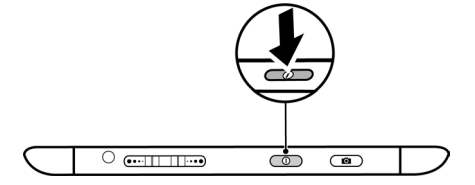

💋 참고: 장치가 켜져 있을 때 뒷면 커버를 분리하면 장치의 전원이 자동으로 꺼집니다.

전원 버튼을 길게 누릅니다.

### 장치 켜기

## 헤드폰 연결

3.5mm 헤드폰을 헤드폰 커넥터에 연결합니다.

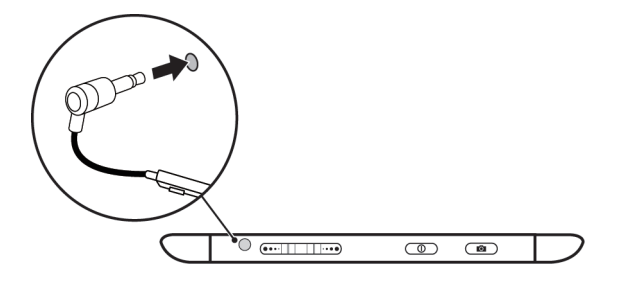

# 화면 잠금

미리 설정된 비활성 기간이 지나면 자동으로 절전 모드로 전환됩니다. 절전 모드에서 원래대로 되돌리려면 전원 버튼을 한 번 누릅니다. 화면을 잠금 해제하려면 🙆을 화면 위쪽으로 끌어오면 됩니다.

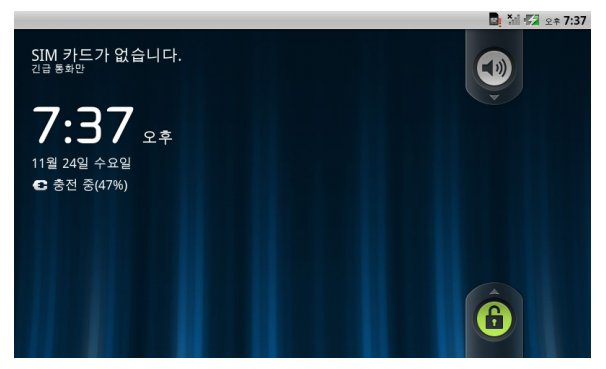

절전 모드로 전환되기 위한 비활성 기간을 설정하려면 홈 버튼 ↔ 에뉴 버튼 → 설정→ 디스플레이→ 화면 시간 제한을 터치한 다음 원하는 옵션을 선택합니다.

# **Dell Stage**

이 스마트폰에는 7개의 홈 화면이 있으며 각 화면은 원하는 대로 사용자 지정할 수 있습니다. 홈 화면에 표시되는 Dell Stage 위젯을 통해 최근에 사용한 애플리케이션, 연락처, 음악, 사진 등에 액세스할 수 있습니다. 홈 화면을 탐색하려면 손가락을 화면 오른쪽이나 왼쪽으로 밉니다.

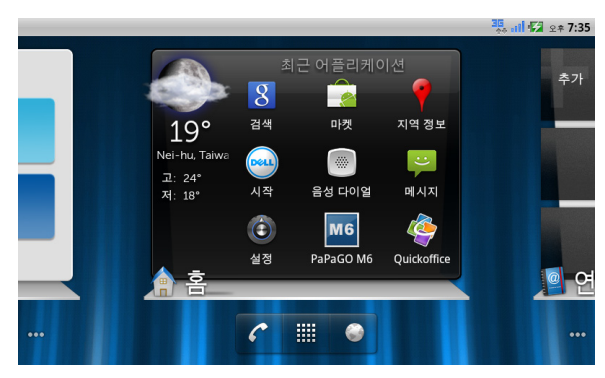

Dell Stage 홈 위젯에는 현재 날씨와 가장 최근에 사용한 애플리케이션이 표시됩니다. 홈 버튼 슈을 터치하면 어떤 화면에서든 Stage 홈으로 이동할 수 있습니다.

바로 가기 또는 위젯 등의 항목을 이동하려면 해당 항목을 길게 누른 다음 원하는 위치로 끕니다.

항목을 삭제하려는 경우 원하는 항목을 길게 누른 다음 휴지통 아이콘 프면 됩니다.

위젯, 바로 가기 또는 폴더를 추가하려면 홈 화면의 빈 공간을 손가락으로 길게 누른 다음 원하는 옵션을 선택합니다.

## 시작 관리자

시작 관리자는 Android 마켓 또는 기타 출처에서 다운로드하여 설치한 애플리케이션을 비롯하여 사용 가능한 애플리케이션을 모두 표시합니다.

홈 화면에서 시작 관리자 아이콘 🇰을 터치하면 시작 관리자를 열 수 있습니다.

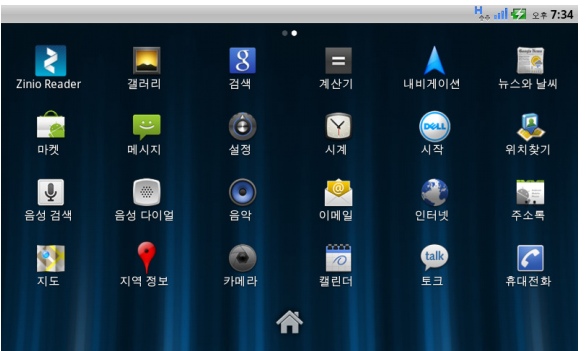

애플리케이션을 열려면 해당 아이콘을 터치합니다.

애플리케이션에 대한 바로 가기를 만들려면 스마트폰이 진동할 때까지 애플리케이션 아이콘을 길게 누른 다음 홈 화면의 다른 위치로 끕니다.

### Wi-Fi 네트워크 연결

#### Wi-Fi 네트워크에 스마트폰을 연결하려면

- 1. 홈 버튼  $\bigcirc \rightarrow$  메뉴 버튼  $\bigcirc \rightarrow 4 3$ 을 터치합니다.
- 2. 중 무선 및 네트워크→ Wi-Fi를 터치한 다음 Wi-Fi 확인란을 선택합니다. 장치에서 사용할 수 있는 무선 네트워크를 검색합니다.
- 3. Wi-Fi 설정을 터치합니다. 사용 가능한 Wi-Fi 네트워크의 이름과 보안 설정이 Wi-Fi 네트워크 목록에 표시됩니다.
- 4. Wi-Fi 네트워크 목록을 손가락으로 밀고 연결하려는 네트워크의 이름을 터치합니다.
- 5. 암호 및 기타 자격 증명(필요한 경우)을 입력하고 연결을 터치합니다.
- ☑ 참고: 장치가 무선 네트워크에 연결되면 신호 강도를 나타내는 Wi-Fi 아이콘 拿 이 상태 표시줄에 나타납니다.

## Gmail 연락처 추가

#### Gmail 연락처를 스마트폰의 연락처 목록에 추가하려면

- 1. 홈 화면에서 시작 관리자 아이콘 ₩ → 연락처를 터치합니다.
- 3. 계정 및 동기화 설정 화면에서 자동 동기화 및 백그라운드 데이터 확인란이 선택되었는지 확인합니다.
- 4. 인터넷에 연결되어 있는지 확인한 다음 계정 추가→ Google을 터치합니다.
- 5. Google 계정에 로그인하고 **다음**을 터치합니다.

Gmail 연락처가 자동으로 스마트폰의 연락처 목록에 추가됩니다.

추가된 Gmail 계정이 계정 및 동기화 설정 화면의 계정 관리 섹션에 표시됩니다.

# 컴퓨터와 연결 및 동기화(옵션)

Dell Mobile Sync 소프트웨어를 통해 스마트폰과 컴퓨터 간에 음악, 사진, 동영상 및 Outlook 연락처를 복사하거나 동기화할 수 있습니다.

#### Dell Mobile Sync 소프트웨어를 컴퓨터에 설치하려면

1. 30핀 USB 케이블로 장치와 컴퓨터를 연결합니다. 자동으로 장치 드라이버가 컴퓨터에 설치될 때까지 기다립니다.

Microsoft Windows XP(SP3만 해당), Windows Vista 및 Windows 7 운영 체제가 실행되는 컴퓨터의 경우 드라이버가 설치되면 Dell Mobile Sync 설치 프로그램이 자동으로 시작됩니다.

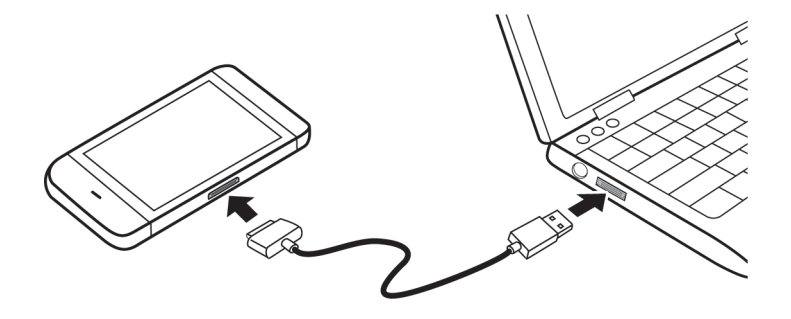

- 2. Dell Mobile Sync 설치 프로그램이 자동으로 시작되지 않는 경우 다음과 같이 하십시오.
  - a. 컴퓨터에 **이동식 디스크** 대화 상자가 새로 나타나면 더블 클릭합니다.
  - b. 이동식 디스크에서 Dell Mobile Sync 폴더로 이동합니다.
  - c. InstallDellMSync.exe 파일을 더블 클릭하여 설치를 시작합니다.
- ▲ 참고: Dell Mobile Sync 소프트웨어는 support.dell.com/support/downloads 사이트에서 다운로드하여 설치할 수 있습니다.

#### 음악, 사진, 동영상 및 Outlook 연락처를 동기화하려면

- 1. 30핀 USB 케이블이 스마트폰과 컴퓨터 사이에 연결되었는지 확인합니다.
- 2. Windows 바탕 화면에서 Dell Mobile Sync 아이콘 📖을 더블 클릭합니다. Dell Mobile Sync 소프트웨어의 장치 섹션에 스마트폰이 표시됩니다.
- 3. 복사 또는 동기화가 완료되면 30핀 USB 케이블을 분리합니다.
- ☑ 참고: Dell Mobile Sync 소프트웨어에 대한 자세한 내용 및 Wi-Fi를 통해 스마트폰과 컴퓨터를 동기화하는 방법을 보려면 Dell Mobile Sync 소프트웨어에 포함된 설명서를 참조하십시오.

## 추가 정보

스마트폰에서 사용 가능한 기능 및 설정에 대한 자세한 내용을 보려면 스마트폰의 SD 카드에서 *사용 설명서*를 참조하거나 support.dell.com/manuals 사이트를 방문하십시오.

SD 카드에서 사용 설명서를 보려면 QuickOffice 애플리케이션을 실행한 다음 메모리 카드를 선택합니다.

Printed in China

www.dell.com | support.dell.com

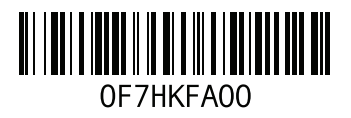